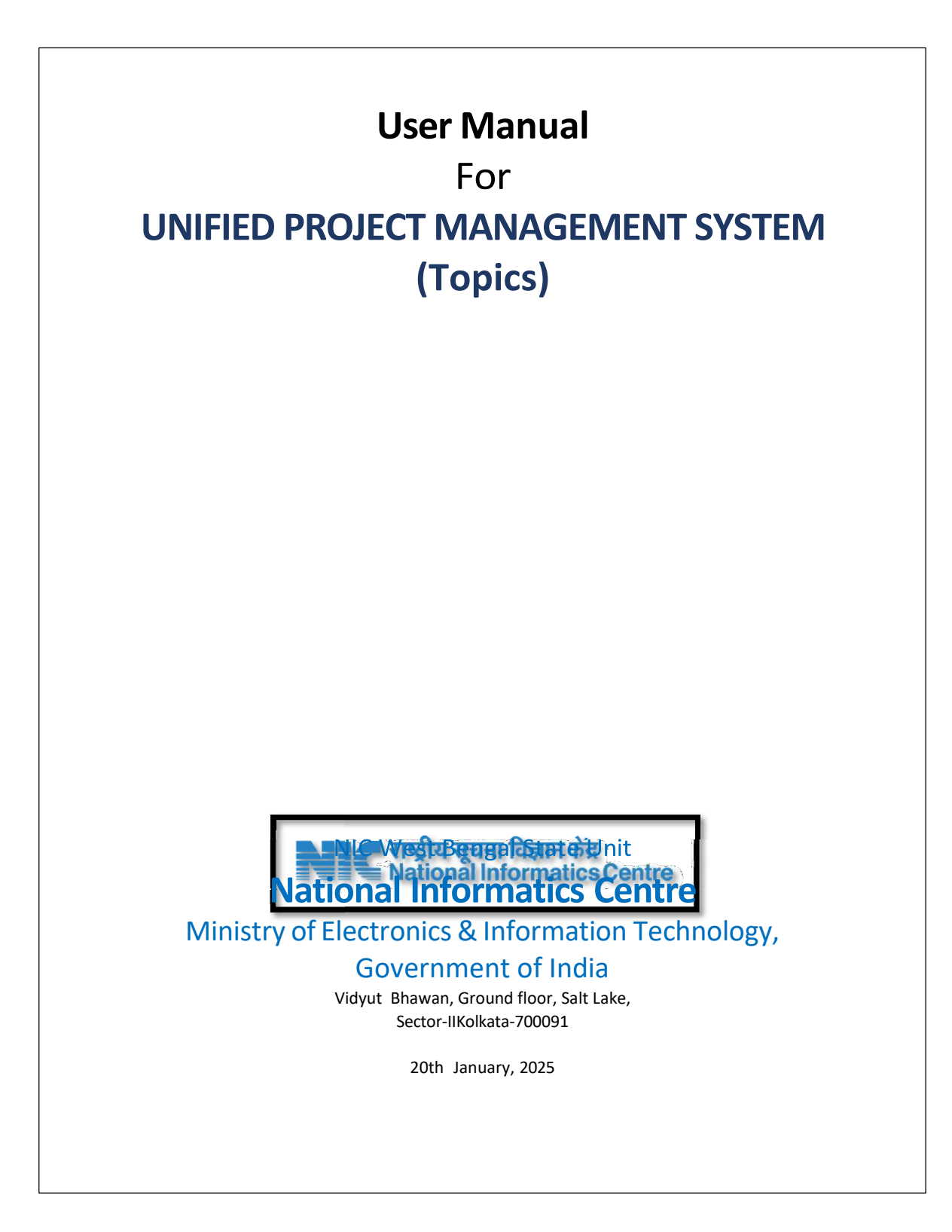

# User Manual: Schedule of Rates (SOR) Process

This document provides step-by-step guidance for creating, verifying, editing, and approving Schedule of Rates, Material Carriage, Transport Carriage, Composite Rates Details, and Rate Analysis processes.

# **Schedule of Rates**

This section covers the steps to create, verify, edit, and approve the schedule of rates.

| chedule of<br>ere you can view Sch  | Rates List<br>hedule of rates list. |                                               |              |             |                | SCHEDU     | LE RATE CATEGORY |       | X           |
|-------------------------------------|-------------------------------------|-----------------------------------------------|--------------|-------------|----------------|------------|------------------|-------|-------------|
| Q Search                            | Total A                             | vailable: 48                                  |              |             |                | Please     | Select Rate Cate | gory  | 🗸 🕀 Add New |
| Title                               | Department                          | Category                                      | Publish Date | Expire Date | Financial Year | Item Group | ltem             | Zones | Actions     |
| SECTION (C)-I                       | PUBLIC WORKS                        | Sanitary and<br>Plumbing works<br>(Volume II) | N/A          | N/A         | 2024-25        | 40         | 56               | 1     |             |
| SECTION (C)-<br>II                  | PUBLIC WORKS                        | Sanitary and<br>Plumbing works<br>(Volume II) | N/A          | N/A         | 2024-25        | 30         | 191              | 1     |             |
| SECTION(A-<br>I)-PLUMBING<br>WORKS  | PUBLIC WORKS                        | Sanitary and<br>Plumbing works<br>(Volume II) | N/A          | N/A         | 2024-25        | 7          | 14               | 1     |             |
| SECTION(A-<br>II)-PLUMBING<br>WORKS | PUBLIC WORKS                        | Sanitary and<br>Plumbing works<br>(Volume II) | N/A          | N/A         | 2024-25        | 109        | 595              | 1     |             |
| SECTION(A-<br>III)-PLUMBING         | PUBLIC WORKS                        | Sanitary and<br>Plumbing works                | N/A          | N/A         | 2024-25        | 37         | 171              | 2     |             |

Click on Add New button to create New Schedule Rate Item.

## **Create Schedule of Rates**

- 1. Navigate to the Schedule of Rates module in the system.
- 2. Fill in the necessary details to create the schedule of rates.

#### Create New ScheduleRate

| TITLE *                                       |     | DEPARTMENT *                                                  |
|-----------------------------------------------|-----|---------------------------------------------------------------|
| Enter ScheduleRates title                     |     | Please Select Department V                                    |
| SCHEDULE RATE CATEGORY *                      |     | FINANCIAL YEAR *                                              |
| Please Select Rate Category                   | ~   | Please Select Financial Year V                                |
| PUBLISH DATE                                  |     |                                                               |
| ddyyyy                                        |     |                                                               |
| DESCRIPTION *                                 |     |                                                               |
| Sans Serif ≎ Normal ≎<br>▲ 🕷 � ፲ <sub>x</sub> | в І | $\underline{\sqcap}\ \oplus\ x^{z}\ x^{z}\  \Xi\ \equiv\ \Xi$ |
|                                               |     |                                                               |
| NOTES                                         |     |                                                               |
|                                               |     |                                                               |

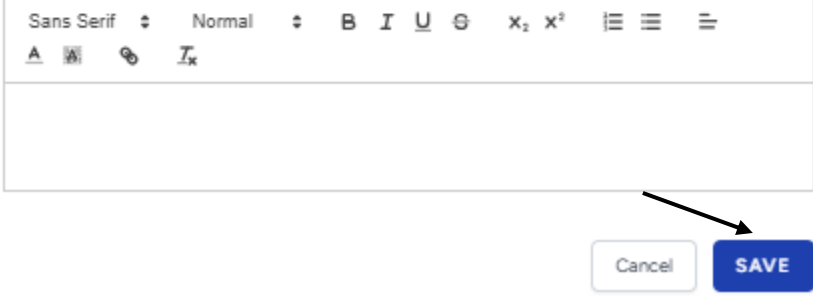

After fill up click on SAVE button. Page is redirect to listing page with a success pop-up message.

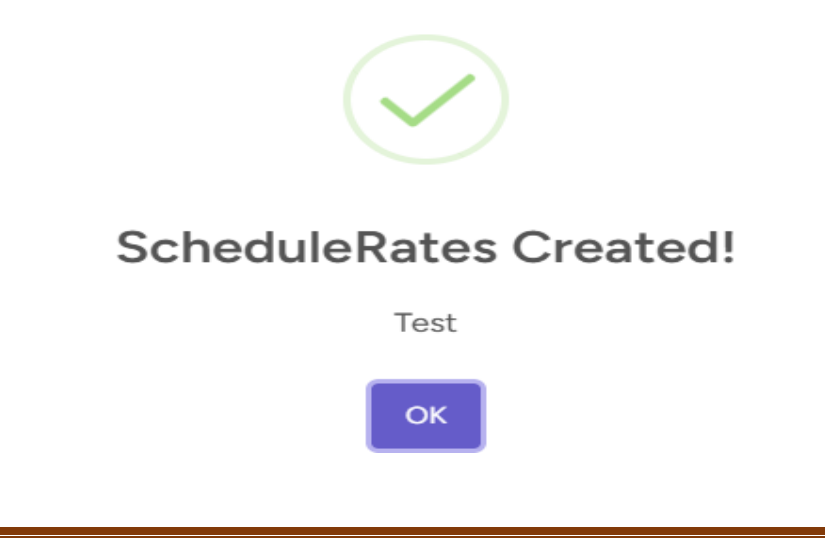

## Verify Schedule of Rates

1. Click on Eye button to verify, approve and also add (new zone, new group, new item).

| Title     | Department   | Category   | Publish Date | Expire Date | Financial Year | Item Group | ltem | Zones | Actions |
|-----------|--------------|------------|--------------|-------------|----------------|------------|------|-------|---------|
| Chapter-C | PUBLIC WORKS | Electrical | N/A          | N/A         | 2024-25        | 14         | 67   | 1     |         |
| Chapter-D | PUBLIC WORKS | Electrical | N/A          | N/A         | 2024-25        | 245        | 737  | 1     |         |
| Chapter-E | PUBLIC WORKS | Electrical | N/A          | N/A         | 2024-25        | 88         | 432  | 1     |         |
| Chapter-F | PUBLIC WORKS | Electrical | N/A          | N/A         | 2024-25        | 29         | 135  | 1     |         |

| Title                        | Department   | Category   | Publish Date | Expire Date | Financial Year | Item Group | ltem   | Zones  | A                     | ctions |
|------------------------------|--------------|------------|--------------|-------------|----------------|------------|--------|--------|-----------------------|--------|
| Test                         | PUBLIC WORKS | Electrical | 2025-01-19   | N/A         | 2024-25        | 0          | 0      | 0      |                       | N      |
| Department:                  | Public Works | able: O    |              |             |                |            |        | Y      | Add Zone<br>Add Group | VERIFY |
| Test Read Mo<br>Notes:Test F |              |            |              |             |                |            | Select | Zone 🗸 | Add Item              | 101    |
| Code                         |              |            |              | It          | tem            |            |        |        |                       | Unit   |

Click PDF button to download Schedule of Rate Detail.

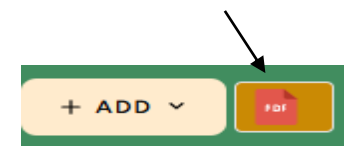

After click on verify and show a pop-up message. Then click on Yes, Confirm! Button in the pop-up section.

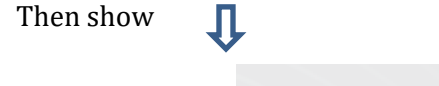

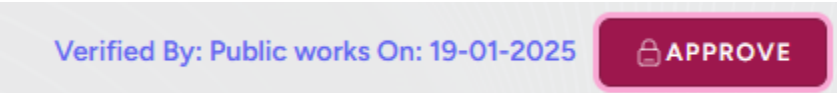

After click on Approve button and show a pop-up message. Then click Yes, Confirm! Button in the pop-up section. Approve permission is only on Higher Authority.

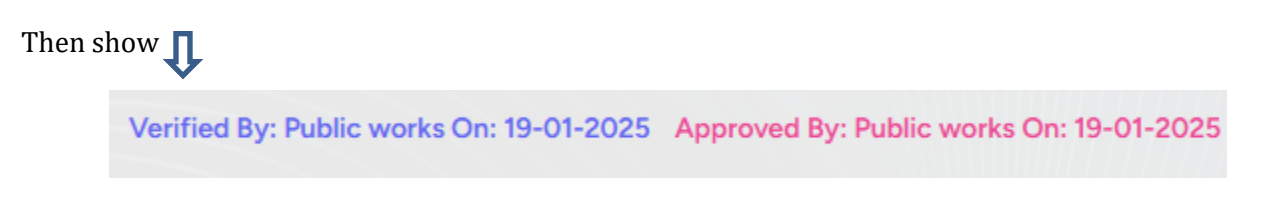

#### **Edit Schedule of Rates**

1. Fill in the necessary details to edit the schedule of rates.

|      |              |            |            |     |         |   |   |   | $\searrow$ |
|------|--------------|------------|------------|-----|---------|---|---|---|------------|
| Test | PUBLIC WORKS | Electrical | 2025-01-19 | N/A | 2024-25 | 2 | 1 | 1 |            |

Click on edit button. Open a pop-up and modify. After click on UPDATE.

## **Material Carriage**

This section covers the steps to create, verify, edit, and approve the material carriage.

| Material Car<br>Here you can manag | rriage Rate<br>e the Material Carria | ge Rate.                      |              |             |                | SCHEDU     | LE RATE CATEGORY |       |           |
|------------------------------------|--------------------------------------|-------------------------------|--------------|-------------|----------------|------------|------------------|-------|-----------|
| Q Search                           | Total Av                             | vailable: 2                   |              |             |                | Please     | Select Rate Cate | gory  | ✓ Add New |
| Title                              | Department                           | Category                      | Publish Date | Expire Date | Financial Year | Item Group | Item             | Zones | Actions   |
| CHAPTER-1                          | PUBLIC WORKS                         | Road & Bridge<br>(Volume III) | N/A          | N/A         | 2024-25        | 5          | 27               | 2     |           |
| test                               | PUBLIC WORKS                         | Electrical                    | 2025-01-19   | N/A         | 2024-25        | 0          | 0                | 0     |           |

Click on Add New button to create New Material Carriage.

## **Create Material Carriage**

- 1. Navigate to the Material Carriage module in the system.
- 2. Fill in the necessary details to create the material carriage.

|                            |                          |        | DE         | PARTM            | ENT *                         |      |     |   |  |
|----------------------------|--------------------------|--------|------------|------------------|-------------------------------|------|-----|---|--|
| Enter ScheduleRates        | nter ScheduleRates title |        |            |                  |                               |      | nt  | ` |  |
| SCHEDULE RATE CATEGORY     | *                        |        | FIN        | FINANCIAL YEAR * |                               |      |     |   |  |
| Please Select Rate Cate    |                          | Please | Select Fin | ancial Y         | ear                           | `    |     |   |  |
| PUBLISH DATE               |                          |        |            |                  |                               |      |     |   |  |
| ddyyyy                     |                          | Ċ      | •          |                  |                               |      |     |   |  |
| Sans Serif 💲 No<br>A 🕷 🗞 🏹 | rmal \$                  | в.     | ΙU         | ÷                | X <sub>2</sub> X <sup>2</sup> | i= : | ≡ ≞ |   |  |
| NOTES                      |                          |        |            |                  |                               |      |     |   |  |
| 0                          | rmal \$                  | в      | ΙU         | 9                | $X_2 X^2$                     | ίΞ   | ≡ ≞ |   |  |

After fill up click on SAVE button. Page is redirect to listing page with a success pop-up message.

SAVE

Cancel

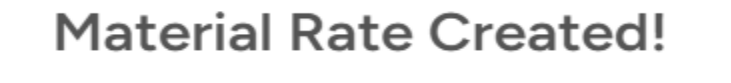

Test

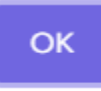

r

## Verify Material Carriage

| Title          | Department   | Category   | Publish Date | Expire Date | Financial Year | Item Group | Item   | Zones      | Actions |
|----------------|--------------|------------|--------------|-------------|----------------|------------|--------|------------|---------|
| Chapter-C      | PUBLIC WORKS | Electrical | N/A          | N/A         | 2024-25        | 14         | 67     | 1          |         |
| Chapter-D      | PUBLIC WORKS | Electrical | N/A          | N/A         | 2024-25        | 245        | 737    | 1          |         |
| Chapter-E      | PUBLIC WORKS | Electrical | N/A          | N/A         | 2024-25        | 88         | 432    | 1          |         |
| Chapter-F      | PUBLIC WORKS | Electrical | N/A          | N/A         | 2024-25        | 29         | 135    | 1          |         |
|                |              |            |              |             |                |            |        |            |         |
| Title          | Department   | Category   | Publish Date | Expire Date | Financial Year | Item Group | Item   | Zones      | Actions |
| Test           | PUBLIC WORKS | Electrical | 2025-01-19   | N/A         | 2024-25        | 0          | 0      | 0          | ø       |
| Department: P  | Public Works | able: O    |              |             |                |            |        | Ade        | d Zone  |
| Test           |              |            |              |             |                |            |        | Ade        | d Group |
| Test Read More |              |            |              |             |                |            | Select | Zone V Ada | d Item  |
| Code           |              |            |              | lt          | em             |            |        |            | Unit    |

1. Click on Eye button to verify, approve and also add (new zone, new group, new item).

Click on PDF button to download material carriage detail.

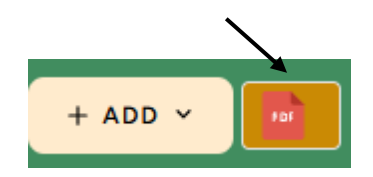

After click on verify and show a pop-up message. Then click on Yes, Confirm! Button in the pop-up section.

Then show

JL

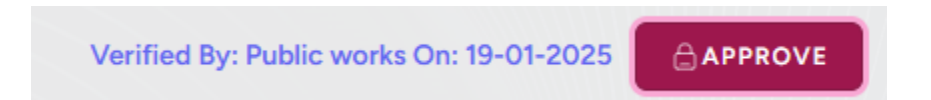

After click on Approve button and show a pop-up message. Then click Yes, Confirm! Button in the pop-up section. Approve permission is only on Higher Authority.

Then show **J** Verified By: Public works On: 19-01-2025 Approved By: Public works On: 19-01-2025

## **Edit Material Carriage**

1. Fill in the necessary details to edit The Material Carriage.

| Test | PUBLIC WORKS | Electrical | 2025-01-19 | N/A | 2024-25 | 2 | 1 | 1 |  |
|------|--------------|------------|------------|-----|---------|---|---|---|--|

Click on edit button. Open a pop-up and modify. After click on UPDATE.

## **Transport Carriage**

This section covers the steps to create, verify, edit, and approve the transport carriage.

| Transport Ca<br>Here you can manage | arriage Rate<br>a the Transport Carriage | Rate.                         |              |             |                | SCHEDULE RATE CATEG  | ORY      |   |         |
|-------------------------------------|------------------------------------------|-------------------------------|--------------|-------------|----------------|----------------------|----------|---|---------|
| Q Search                            | Total Availa                             | ible: 1                       |              |             |                | Please Select Rate C | Category | ~ | Add New |
| Title                               | Department                               | Category                      | Publish Date | Expire Date | Financial Year | Item                 | Zones    |   | Actions |
| TABLE 1                             | PUBLIC WORKS                             | Road & Bridge<br>(Volume III) | N/A          | N/A         | 2024-25        | 11                   | 2        |   |         |

Click on Add New button to create New Transport Carriage.

#### **Create Transport Carriage**

- 1. Navigate to the Material Carriage module in the system.
- 2. Fill in the necessary details to create the material carriage.

#### Create New Transport Rate

| TITLE *                           |       | DEPARTMENT *     |                               |             |   |   |  |  |
|-----------------------------------|-------|------------------|-------------------------------|-------------|---|---|--|--|
| Enter ScheduleRates title         |       | Pleas            | Please Select Department      |             |   |   |  |  |
| SCHEDULE RATE CATEGORY *          |       | FINANCIAL YEAR * |                               |             |   |   |  |  |
| Please Select Rate Category       | ~     | Pleas            | e Select Fina                 | ancial Year |   | × |  |  |
| PUBLISH DATE                      |       |                  |                               |             |   |   |  |  |
| ddyyyy                            | Ċ     | ,                |                               |             |   |   |  |  |
| Sans Serif ‡ Normal :<br>A M & Zx | ; в 2 | [ <u>U</u> 9     | X <sub>2</sub> X <sup>2</sup> |             | = |   |  |  |
|                                   |       |                  |                               |             |   |   |  |  |
| IOTES                             |       |                  |                               |             |   |   |  |  |
| Sans Serif \$ Normal              | ; в 2 | r <u>U</u> ⊖     | $X_2 X^2$                     |             | = |   |  |  |

| ns Ser | rif 🗘  | Normal                       | ٥                            | в                             | I                                           | U                                              | 8                                                            | X <sub>2</sub> X                                 | (² )                                  | ≡                                                  | =                                    | -                                      |
|--------|--------|------------------------------|------------------------------|-------------------------------|---------------------------------------------|------------------------------------------------|--------------------------------------------------------------|--------------------------------------------------|---------------------------------------|----------------------------------------------------|--------------------------------------|----------------------------------------|
| A      | ବ୍ତ    | $\underline{T}_{\mathbf{x}}$ |                              |                               |                                             |                                                |                                                              |                                                  |                                       |                                                    |                                      |                                        |
|        |        |                              |                              |                               |                                             |                                                |                                                              |                                                  |                                       |                                                    |                                      |                                        |
|        |        |                              |                              |                               |                                             |                                                |                                                              |                                                  |                                       |                                                    |                                      |                                        |
|        |        |                              |                              |                               |                                             |                                                |                                                              |                                                  |                                       |                                                    |                                      |                                        |
|        |        |                              |                              |                               |                                             |                                                |                                                              |                                                  |                                       |                                                    |                                      |                                        |
|        |        |                              |                              |                               |                                             |                                                |                                                              |                                                  |                                       | Ca                                                 | ncel                                 | SAVE                                   |
|        | ns Ser | ns Serif 💲                   | ns Serif ≎ Normal<br>ﷺ �o ℤx | ns Serif ‡ Normal ‡<br>ﷺ � ℤx | ns Serif ‡ Normal ‡ B<br>₩ % I <sub>x</sub> | nsSerif ≎ Normal ≎ B I<br>Mai % I <sub>x</sub> | nsSerif ≎ Normal ≎ B I <u>U</u><br>ﷺ � <i>T</i> <sub>*</sub> | nsSerif ≎ Normal ≎ B I U ⊖<br>ﷺ % I <sub>x</sub> | nsSerif ≎ Normal ≎ BIU⊖ x₂><br>⊠ % ℤx | nsSerif ≎ Normal ≎ BIU ⊖ x₂ x² i<br>⊠ % <i>I</i> x | ns Serif ‡ Normal ‡ B I U ⊕ x₂ x² i⊟ | ns Serif ‡ Normal ‡ B I U ⊕ x₂ x² ¦≣ ⊞ |

After fill up click on SAVE button. Page is redirect to listing page with a success pop-up message.

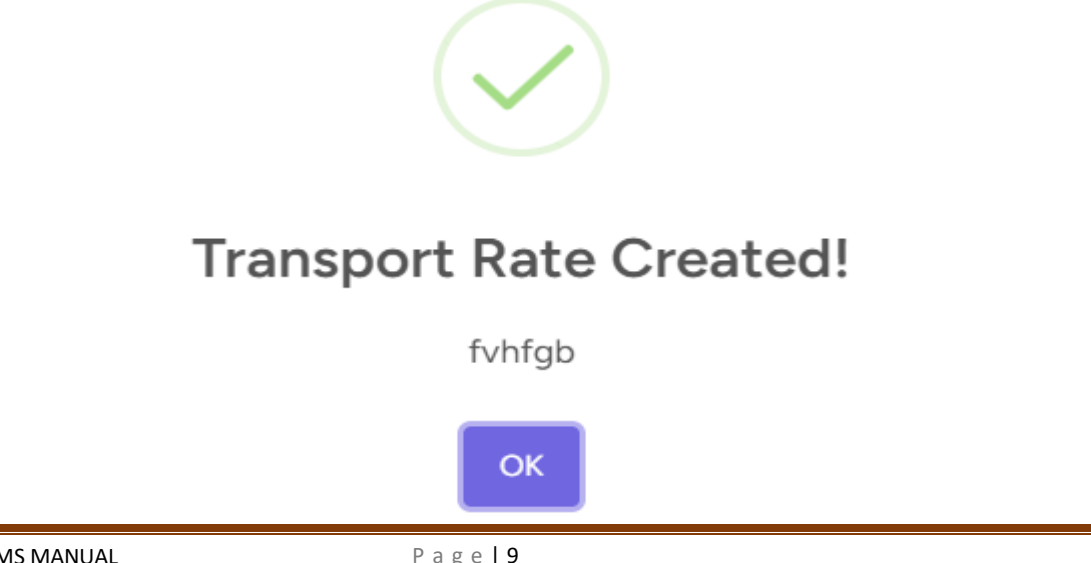

# Verify Transport Carriage

#### 1. Click on Eye button to verify, approve and also add (new zone, new item).

| Title     | Department   | Category   | Publish Date | Expire Date | Financial Year | Item Group | Item | Zones | Actions |
|-----------|--------------|------------|--------------|-------------|----------------|------------|------|-------|---------|
| Chapter-C | PUBLIC WORKS | Electrical | N/A          | N/A         | 2024-25        | 14         | 67   | 1     |         |
| Chapter-D | PUBLIC WORKS | Electrical | N/A          | N/A         | 2024-25        | 245        | 737  | 1     |         |
| Chapter-E | PUBLIC WORKS | Electrical | N/A          | N/A         | 2024-25        | 88         | 432  | 1     |         |
| Chapter-F | PUBLIC WORKS | Electrical | N/A          | N/A         | 2024-25        | 29         | 135  | 1     |         |

| Department: Public Works                          |      |                 |                      | ØVERIFY    |  |
|---------------------------------------------------|------|-----------------|----------------------|------------|--|
| fvhfgb<br>Ghgh Read More<br>Notes:Hngth Read More |      | Select Zone 🗸 🗸 | Add Zone<br>Add Item | ★ DOWNLOAD |  |
| Code                                              | Item |                 |                      | Unit       |  |

## After add item and zone, Add transport distance range

| Code      | Item                        |    | Bfgcbbh Read More    |
|-----------|-----------------------------|----|----------------------|
| HJN543654 | FGBGF (Scheduled) Read More | MT | ↔ Add Distance Range |

Click on eye button to show the given distance detail.

| HJN543654 | FGBGF (Scheduled) Read More Notes:TYHYH Read More | ഭ 📩 | MT | © View |
|-----------|---------------------------------------------------|-----|----|--------|
|-----------|---------------------------------------------------|-----|----|--------|

1

Here also can approved Is Onward Distance Rate by toggle button & Per Unit Distance Rate

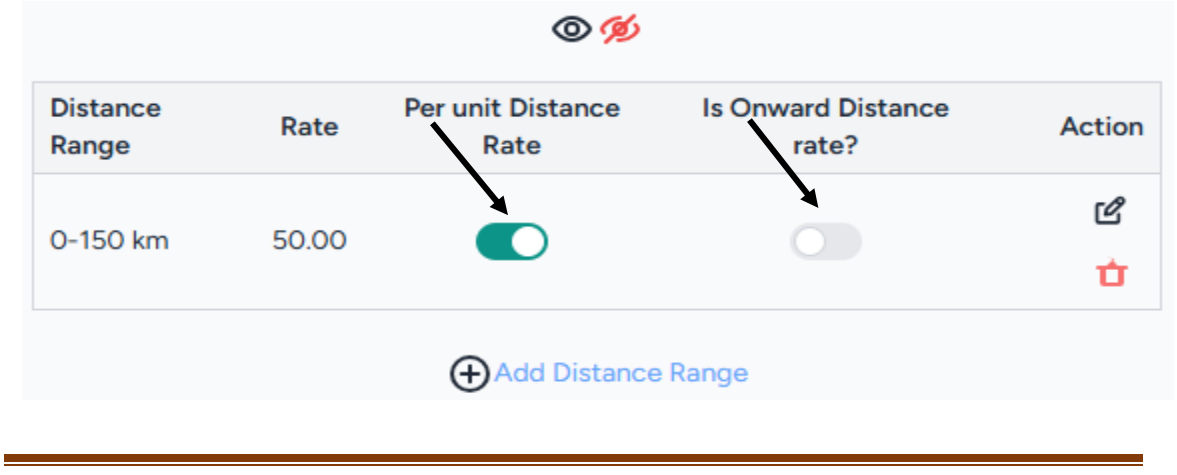

After click on verify and show a pop-up message. Then click on Yes, Confirm! Button in the pop-up section.

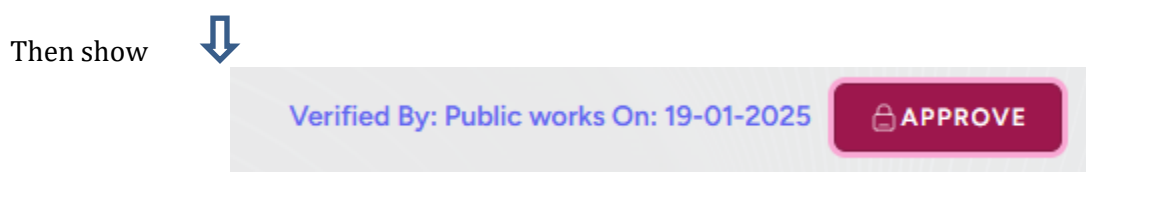

After click on Approve button and show a pop-up message. Then click Yes, Confirm! Button in the pop-up section. Approve permission is only on Higher Authority.

| Then s | how 🕕                                    |                                          |
|--------|------------------------------------------|------------------------------------------|
|        | Verified By: Public works On: 19-01-2025 | Approved By: Public works On: 19-01-2025 |

## **Edit Transport Carriage**

1. Fill in the necessary details to edit The Transport Carriage.

| Test | PUBLIC WORKS | Electrical | 2025-01-19 | N/A | 2024-25 | 2 | 1 | 1 |  |
|------|--------------|------------|------------|-----|---------|---|---|---|--|

Click on edit button. Open a pop-up and modify. After click on UPDATE.

## **Composite Rates Details**

This section covers the steps to create, verify, edit, and approve the composite rates details.

| Composite Rates<br>Here you can manage and view | <b>Details</b><br>composite Rates Details. |                            |           |                         |                       |
|-------------------------------------------------|--------------------------------------------|----------------------------|-----------|-------------------------|-----------------------|
|                                                 |                                            |                            |           | Composite Rate List     | Create Composite Rate |
| Q Search                                        | Total Available: 1                         |                            |           |                         |                       |
| Title                                           | Department                                 | Category                   | Base Item | Composite Schedule Item | Actions               |
| TABLE 3.3–1                                     | PUBLIC WORKS                               | Road & Bridge (Volume III) | 3         | 21                      |                       |

Click on Create Composite Rate button to create New Composite Rate.

## **Create Composite Rates Details**

- 1. Navigate to the Composite Rates Details module in the system.
- 2. Fill in the necessary details to create the composite rates details.

| Composite-Rate-Details   | Create-Base-Item    | E Create-Composed-Item                                     |
|--------------------------|---------------------|------------------------------------------------------------|
| TITLE *                  | DEPARTMENT *        |                                                            |
| YUGUIYG                  | PUBLIC WORKS        |                                                            |
| SCHEDULE RATE CATEGORY * | DESCRIPTION *       |                                                            |
| Electrical               | ✓ Sans Serif ♦ Norm | nal 🕈 B I U Ə x <sub>2</sub> x <sup>2</sup> 🗄 🗄 🗎 A 🕷 🗞 Ix |
| FINANCIAL YEAR *         | GUYFGI              |                                                            |
| 2024-25                  | <b>~</b>            |                                                            |
| PUBLISH DATE *           |                     |                                                            |
| 19-Jan-2025              |                     |                                                            |

## After click on next step button view a new screen.

| Composite-Rate-Details                                            | 🖽 Create | e-Base-Item                       | Create-Composed-Item                                                       |
|-------------------------------------------------------------------|----------|-----------------------------------|----------------------------------------------------------------------------|
| CHEDULE RATE +                                                    |          | BASE GROUP                        |                                                                            |
| Chapter-E                                                         | ~        | Cutting Channel of size (31mm x 3 | Imm) on RCC plastered ceiling by Electric operated cutting machine incl. s |
| ASE SCHEDULE ITEM *                                               |          | UNIT *                            |                                                                            |
| 13 mm dia 3 mm thick polythene pipe without earth continuity wire | ~        | МТ                                |                                                                            |
| ROUP NAME *                                                       |          |                                   |                                                                            |
| FVDFGVFB                                                          |          |                                   |                                                                            |

## After click on next step button view a new screen.

| te Composite Rate      |   |           |             |                      |               |
|------------------------|---|-----------|-------------|----------------------|---------------|
| Composite-Rate-Details |   | E Create  | e-Base-Item | Create-Composed-Iten | n             |
| SCHEDULE RATE *        |   |           | ITEM GROUP  |                      |               |
| Chapter-D              |   | ~         | 16A         |                      | ~             |
| SCHEDULE ITEM *        | U | NIT *     |             | COMPOSED QUANTITY *  |               |
| Havells                | ~ | EACH TREE | ~           | s                    | \$            |
|                        |   |           |             |                      | ADD           |
|                        |   |           |             |                      | Previous Step |
|                        |   |           |             |                      |               |

Create Composite Rate Composite-Rate-Details E Create-Base-Item E Create-Composed-Item SCHEDULE RATE \* ITEM GROUP Chapter-D ✓ 16A  $\sim$ SCHEDULE ITEM \* UNIT \* COMPOSED QUANTITY \* Select composed Item  $\sim$ Select Unit  $\sim$ Enter composed quantity Co Com ed uni Havells EACH TREE 5 1

After click on Add button open a accordion in lower position.

Click on save button to create a new Composite Rate and show a pop-up message.

# Composite Schedule Rate Created Successfully!

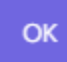

## Verify Composite Rates Details

Click on Eye button to view composite item detail.

| Title       | Department   | Category                   | Base Item | Composite Schedule Item | Actions                                                                                                    |
|-------------|--------------|----------------------------|-----------|-------------------------|----------------------------------------------------------------------------------------------------|
| TABLE 3.3-1 | PUBLIC WORKS | Road & Bridge (Volume III) | 3         | 21                      |                                                                                                    |
| tyty        | PUBLIC WORKS | Electrical                 | 1         | 1                       |                                                                                                    |
| YUGUIYG     | PUBLIC WORKS | Electrical                 | 1         | 1                       |                                                                                                    |
| HGHNGYHN    | PUBLIC WORKS | Electrical                 | 1         | 1                       | <ul> <li>(1)</li> <li>(1)</li> <li>(2)</li> <li>(2)</li> <li>(3)</li> <li>(4)</li> <li>(5)</li> <li>(5)</li></ul> |

| Department: P             | u <b>blic Works</b><br>code, Iten |                                   |                       | Add New |
|---------------------------|-----------------------------------|-----------------------------------|-----------------------|---------|
| HGHNGYHN<br>Hnhgn Read Mo | н<br>ле                           |                                   |                       |         |
| #                         | Group                             | Base Item                         | Composed Item Details | Actions |
| 1                         | FVDFGVFB                          | 13 mm dia 3 mm<br>thick Read More | O View Add new item   |         |

Click on add new button, then open a modal to create new base item and next step create composed item.

| Department: Public Works    |          |                                   |                       |         |  |  |  |  |
|-----------------------------|----------|-----------------------------------|-----------------------|---------|--|--|--|--|
| HGHNGYHN<br>Hnhgr Read More |          |                                   |                       |         |  |  |  |  |
| #                           | Group    | Base Item                         | Composed Item Details | Actions |  |  |  |  |
| 1                           | FVDFGVFB | 13 mm dia 3 mm<br>thick Read More | ♥ View Add new item   |         |  |  |  |  |

Click on view (eye-icon) to show composite item detail.

| Composed Item Details |   |         |     |  |  |  |  |
|-----------------------|---|---------|-----|--|--|--|--|
|                       |   |         |     |  |  |  |  |
| Standard Read More    | М | 10.0000 | ഭ 🕇 |  |  |  |  |
| Add new item          |   |         |     |  |  |  |  |

And click on Add new item button, then open a modal to Create New Composite Item.

## **Edit Composite Rates Details**

1. Fill in the necessary details to edit The Composite Rates Details.

| Title       | Department   | Category                   | Base Item | Composite Schedule Item | Actions                                                                                                    |
|-------------|--------------|----------------------------|-----------|-------------------------|----------------------------------------------------------------------------------------------------|
| TABLE 3.3-1 | PUBLIC WORKS | Road & Bridge (Volume III) | 3         | 21                      |                                                                                                    |
| tyty        | PUBLIC WORKS | Electrical                 | 1         | 1                       | <ul> <li>the second second</li></ul> |
| YUGUIYG     | PUBLIC WORKS | Electrical                 | 1         | 1                       | • •                                                                                                    |
| HGHNGYHN    | PUBLIC WORKS | Electrical                 | 1         | 1                       | <ul> <li>(1)</li> <li>(2)</li> <li>(2)</li></ul>                                                                                                    |

Click on edit button. Open a pop-up and Update Composite Rate. After click on Update Button.